## How to install the College certificate

- 1. Click here to download the Mac certificate installer.
- 2. Once downloaded, open the byodupdater.pkg file

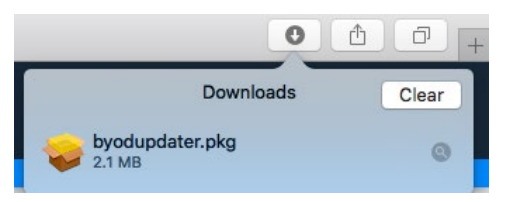

3. This will start the installation of the certificate. Click **Continue**, then **Install** 

|                                    | 🥪 Install BYOD Updater                                 | -                                                                                                    |                                                                                                    |                                  |  |  |
|------------------------------------|--------------------------------------------------------|----------------------------------------------------------------------------------------------------|----------------------------------------------------------------------------------------------------|----------------------------------|--|--|
|                                    | Welcome to the BYOD Update                             |                                                                                                    |                                                                                                    |                                  |  |  |
| • Introduction                     | You will be guided through the steps necessary to inst | all this                                                                                                    | weiner Billin Star Barrier and Star                                                                                                    |                                  |  |  |
| 89 🔹 🖬 🔬 🚾                         | 978                                                    |                                                                                                    |                                                                                                    |                                  |  |  |
| Installation Type     Installation |                                                        |                                                                                                    | sourcomouter                                                                                                    | <ul> <li>Introduction</li> </ul> |  |  |
| e Summary                          |                                                        |                                                                                                    | installation of this software                                                                                                    | Destination Sela                 |  |  |
|                                    |                                                        |                                                                                                    |                                                                                                    | Installation Ty                  |  |  |
|                                    |                                                        |                                                                                                    | The standard standard and standard and standard standard stand                                                                                                    | No. Presidence                   |  |  |
|                                    |                                                        |                                                                                                    | <ul> <li>Summar</li> </ul>                                                                                                    | у                                |  |  |
|                                    |                                                        |                                                                                                    |                                                                                                    |                                  |  |  |
|                                    |                                                        |                                                                                                    |                                                                                                    |                                  |  |  |
|                                    |                                                        |                                                                                                    |                                                                                                    |                                  |  |  |
|                                    |                                                        |                                                                                                    |                                                                                                    |                                  |  |  |
|                                    | Go Back                                                | Continue                                                                                                    |                                                                                                    |                                  |  |  |
|                                    |                                                        |                                                                                                    |                                                                                                    |                                  |  |  |
|                                    |                                                        |                                                                                                    |                                                                                                    |                                  |  |  |
|                                    |                                                        |                                                                                                    |                                                                                                    |                                  |  |  |
|                                    |                                                        |                                                                                                    |                                                                                                    |                                  |  |  |
|                                    |                                                        | In the second second second second second second second second second second second second second second second | nya                                                                                                    |                                  |  |  |
|                                    |                                                        |                                                                                                    | And the second second s |                                  |  |  |

- 4. Once the installation has finished click on *Close*.
- Your computer is now ready to join SPC Wi-Fi.
   You will need to enter your College username and password when you get to school.

NOTE: If you receive an error when trying to open the installer, right click the installer and select "Open"

| N in bank control theo successed | .etc | Philose homeineoistis |  |  |  |
|----------------------------------|------|-----------------------|--|--|--|
|                                  |      |                       |  |  |  |
|                                  |      |                       |  |  |  |
|                                  |      |                       |  |  |  |
|                                  |      | E. S. Bar             |  |  |  |